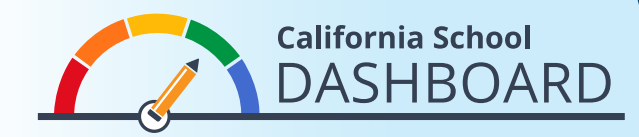

## 2019년 Dashboard에서 학교 또는 학군 평가 결과 보는 방법

- **1.** Dashboard (대시보드) 는 <u>https://www.caschooldashboard.org/</u>에서 보실 수 있습니다.
- 2. 학교 또는 학군의 평가 결과를 보려면, 검색창에 학교명 또는 학군명을 입력하십시오.

|                         | ation about your local sch | ooi allu uistii | CL. |
|-------------------------|----------------------------|-----------------|-----|
| Find School or District | Near City or County        | 2019 🗢          | ٩   |

 학교 또는 학군을 선택하면, 주 및 지역의 평가 지표에 기반한 전반적인 평가 결과가 표시될 것입니다.

| College/Career | English Language Arts | Mathematics | Basics: Teachers, Instructiona<br>Materials, Eacilities |
|----------------|-----------------------|-------------|---------------------------------------------------------|
|                | $\bigcirc$            |             | materials, racinties                                    |
| Blue           | Green                 | Yellow      | STANDARD MET                                            |

4. 평가 결과 개요 아래에, 학생 집단에 대한 정보가 나올 것입니다.

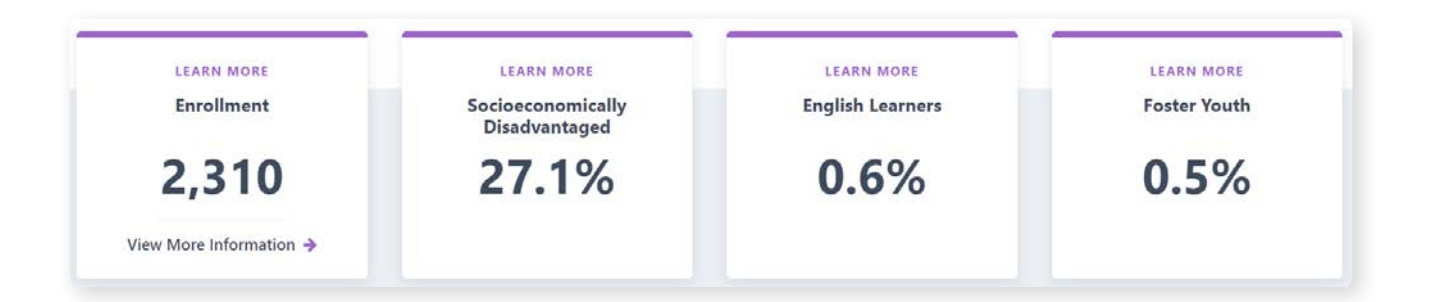

5. 페이지 아래로 내려가면, 주 및 지역의 각 평가 지표를 기반으로 한 보다 상세한 정보가 나올 것입니다. 주 및 지역 평가 지표는 다음 세 개 부문으로 구성되어 있습니다: 학업 수행, 학업 참여 그리고 교육 여건 및 풍토. 학생 집단의 평가 결과도 Dashboard에 명확히 표시됩니다. 오른쪽 예시 카드를 보시면, 이 학교는 상습적 무단결석 (Chronic Absenteeism) 부문에서 노란색 평가 결과를 받았습니다. 왜냐하면 (1) 현 연도에, 8.1%의 학생들이 상습적으로 무단결석을 했으며, (2) 1년에 걸쳐 보았을 때, 상습적 무단결석율이 약간 떨어졌으므로 (0.1%), 이 학교는 "유지됨" 수준에 놓이기 때문입니다.

주의 각 측정 지표 아래에 형평성 보고서가 있습니다. 이 보고서에는 평가 지표에 대한 각 평가 결과 수준(색깔)에 얼마나 많은 학생 집단이 해당하는지 나타납니다. 이 예시 카드에서 각 색깔 별 학생 집단 수는, 빨간색: 0, 주황색: 1, 노란색: 2, 녹색: 2, 파란색: 0입니다.

| LEARN MORE<br>Chronic Absenteeism      |             |       |       |      |  |  |  |
|----------------------------------------|-------------|-------|-------|------|--|--|--|
| All Students State                     |             |       |       |      |  |  |  |
|                                        |             |       |       |      |  |  |  |
|                                        |             |       |       |      |  |  |  |
| Yellow                                 |             |       |       |      |  |  |  |
|                                        |             |       |       |      |  |  |  |
| 8.1% chronically absent                |             |       |       |      |  |  |  |
| Maintained -0.1%                       |             |       |       |      |  |  |  |
| EQUITY REPORT                          |             |       |       |      |  |  |  |
| Number of Student Groups in Each Color |             |       |       |      |  |  |  |
|                                        | _           |       |       |      |  |  |  |
| U                                      | 1<br>Orango | Z     | Croop | U    |  |  |  |
| Reu                                    | orange      | renow | Green | blue |  |  |  |
| View More Details 🗲                    |             |       |       |      |  |  |  |

6. 형평성 보고서 아래에 있는 View More Details(더 자세한 정보) 링크를 선택하면, 해당 지표에 대한 학생 집단의 평가 결과가 더 상세히 설명된 페이지로 이동합니다.

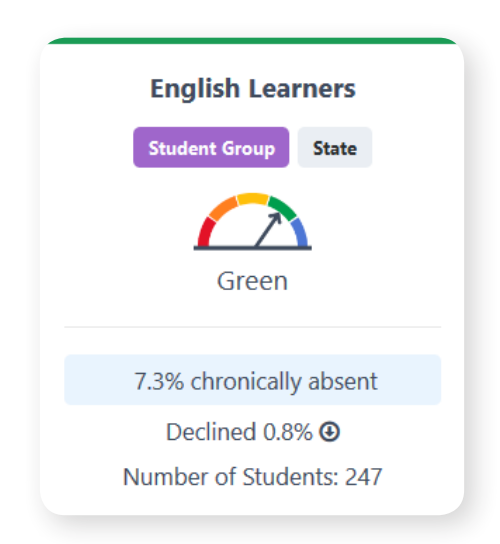

더 자세한 정보를 원하시면, 캘리포니아 주 책임 모델 및 학교 Dashboard (대시보드) 2019년 12월 웹 페이지, <u>https://www.cde.ca.gov/ta/ac/cm/index.asp</u> 를 방문해 주십시오. Korean